豊川信用金庫

# 「携帯電話向けソフトウェアトークン」の提供終了について

平素は格別のお引き立てを賜り、厚く御礼申し上げます。

さて、当金庫個人インターネットバンキングにてご利用可能なソフトウェアトークンのうち、「携帯電 話向けソフトウェアトークン」の提供が終了する旨、提供元であるシマンテック社より連絡がありました。

当該ソフトウェアトークンをご利用中のお客さまにおかれましては、誠にお手数をおかけいたしますが、 提供終了日までに他のソフトウェアトークンまたはハードウェアトークンへ変更していただきますよう お願い申し上げます。

記

# ■提供・サポート終了するソフトウェアトークン

携帯電話向けソフトウェアトークン

### ■提供・サポート終了日

平成28年9月30日

※平成28年10月1日より、携帯電話向けソフトウェアトークンの導入および不具合・お問い合わせに関する対 応ができなくなります。

## ■他端末のソフトウェアトークン、ハードウェアトークンへの変更について

### 他端末のソフトウェアトークンへの切替え

他端末のソフトウェアトークンを導入後に、別紙手順のとおり切替操作を行っていただきます。当金 庫へのお届出は不要です。

### ハードウェアトークンへの切替え

ハードウェアトークンの導入については、お取引店へお申込みください。お申込み後、2週間程度でハ ードウェアトークンを郵送いたします。ハードウェアトークン到着後に、別紙手順のとおり切替操作を行っ ていただきます。

## ■お問い合わせ先について

個人インターネットバンキングの契約内容については、お取引店へお問い合わせください。 個人インターネットバンキングの操作については、下記照会窓口へお問い合わせください。

<かわしん>インターネットバンキング照会窓口 平日 9:00 ~ 17:00 フリーダイヤル 0120-995-265 (1) パソコン向けトークンのインストール
 ソフトウェアトークンをインストールするパソコンで、以下のURLからソフトウェアトークンをダウンロードの上、インストールしてください。

# https://idprotect-jp.vip.symantec.com/desktop/index.html

(2) 新・旧トークンの起動

携帯電話向けトークンとパソコン向けトークンを起動してください。

- (3) トークンの変更登録
  - ①当金庫のログイン画面にて、「ワンタイムパスワードの利用登録はこちら」のリンク を選択してください。

| ログイン                                                       |                              |
|------------------------------------------------------------|------------------------------|
| インターネットバンキングにログィ<br>ロジャーネットバンキングにログィ ロジャングにログィ ロジャングにのグィング | (ンします。<br>、ログインパスワードを入力し、「ログ |
| ログイン                                                       |                              |
| 契約者ID(利用者番号)                                               |                              |
| ログインパスワード                                                  | ソフトウェアキーボード2                 |
| ログイン                                                       |                              |
| ■英字は大文字と小文字を区別                                             | しますので、ご注意ください。               |
| ■ ブラウザの「戻る」「進む」ボタ                                          | ンは使用しないでください。                |
| ■こ利用のOSおよびフラワサキ<br>た取りには最後期をリナサイ                           | や文字の大きさによっては、画面のレイアウトな       |
| の取りにはお客のりません。                                              | ernetEvolorerの利用対応しております     |
| 103×4C/Cラ豆(MJ小スン/3000)                                     |                              |
| ワンタイムバスワードのご案内                                             | ワンタイムバスワードの利用登録はこちら          |

②利用認証画面にて、契約者 ID とログインパスワードを入力し、「次へ」ボタンを押し てください。

| ワンタイムバスワード利用登録                                    |                         |  |
|---------------------------------------------------|-------------------------|--|
| 利用者認証 >> ワンタイムバスワ                                 | ード登録情報入力 >> 処理結果        |  |
| ワンタイムパスワードの利用登録を行い<br>契約者ID、ログインパスワードを入力し<br>利用登録 | はす。<br>「次へ」ボタンを押してください。 |  |
| 契約者ID                                             |                         |  |
| ログインパスワード                                         | ソフトウェアキーボー              |  |
|                                                   | 次へ戻る                    |  |

③ワンタイムパスワード入力画面にて、携帯電話向けトークンのワンタイムパスワード

| を入力し、「次へ」ボタンを押してください。                                         |            |
|---------------------------------------------------------------|------------|
| ワンタイムバスワード利用登録                                                | 携帯電話       |
| 利用者認証 >> ワンタイムパスワード入力 >> ワンタイムパスワード登録情報入力 >> 処3               | WIP Access |
| 現在ご利用中のワンタイムバスワードの認証を行います。<br>ワンタイムバスワードを入力し、「次へ」ボタンを押してください。 | VEJNOODOOD |
| 現在ご利用中のワンタイムバスワード入力                                           |            |
| ワンタイムパスワード トークンに表示されている数字を入力してください。(30秒毎)                     | 987654     |
| 次へ<br>Validation &<br>Validation &                            | C interes  |

④ワンタイムパスワード登録情報入力画面にて、パソコン向けトークンのトークン ID とワンタイムパスワードを入力し、「登録」ボタンを押してください。

| ワンタイムバスワード利                                                             | 用登録                                                                                               | パソコン                                                |
|-------------------------------------------------------------------------|---------------------------------------------------------------------------------------------------|-----------------------------------------------------|
| 利用者認証 >> ワンタイムバム<br>ご利用を開始するワンタイムバス<br>ワンタイムバスワードを入力し、「<br>ご利用を開始するワンタイ | スワード人力 >> <b>ワンタイムバスワード登録情報人力 &gt;&gt;</b> 処3<br>フードの利用登録を行います。<br>送録」ボタンを押してください。<br>ムバスワードの利用登録 | ▼ VIP Access - ×.                                   |
| トーケンID<br>ワンタイムバスワード                                                    |                                                                                                   | VSS127478585 0<br>ワンタイムパスワード ©25<br><b>318454</b> 0 |
| Validation &<br>ID Protection                                           | 登録 ログイン画面に戻る                                                                                      | Symantec.<br>Validation &<br>ID Protection          |

⑤処理結果画面が表示され、パソコン向けトークンへの変更が完了します。

| ワンタイムバスワート利用登録                  |                            |
|---------------------------------|----------------------------|
| 利用者認証 >> ワンタイムバスワード入力 >>        | ・ ワンタイムバスワード登録情報入力 >> 処理結果 |
| 「ログイン画面に戻る」ボタンを押してください。<br>利用登録 |                            |
| ワンタイムバスワードの利用登録が完了しました。         |                            |
|                                 | ログイン画面に戻る                  |

(4)携帯電話向けトークンを携帯電話から削除してください。

- (1) スマートフォン向けトークンのインストール ご利用のスマートフォンのOS(AndroidまたはiOS等)に応じたアプリストア(Google Playまたは App Store 等)にて「Symantec VIP」を検索し、インストールしてくだ さい。
- (2)新・旧トークンの起動携帯電話向けトークンとスマートフォン向けトークンを起動してください。
- (3) トークンの変更登録
  - ①当金庫のログイン画面にて、「ワンタイムパスワードの利用登録はこちら」のリンク を選択してください。

| ログイン                              |                              |
|-----------------------------------|------------------------------|
| インターネットバンキングにログイ<br>■契約者ID(利用者番号) | (ンします。<br>、ログインパスワードを入力し、「ロク |
| ログイン                              |                              |
| 契約者ID(利用者番号)                      |                              |
| ログインパスワード                         | ソフトウェアキーボード                  |
| ログイン                              |                              |
| ■英字は大文字と小文字を区別                    | しますので、ご注意ください。               |
| ■ブラウザの「戻る」「進む」ボタ                  | ンは使用しないでください。                |
| ■ご利用のOSおよびブラウザヤ                   | ウ文字の大きさによっては、 画面のレイアウト;      |
| お取引には影響ありません。                     |                              |
| II「お気に入り登録」ボタンはInte               | ernetExplorerのみに対応しております。    |
|                                   |                              |
| ワンタイムバスワードのご案内                    | ワンタイムバスワードの利用登録はこちら          |

②利用認証画面にて、契約者 ID とログインパスワードを入力し、「次へ」ボタンを押し てください。

| ワンタイムバスワード利用登録                                    |                         |  |
|---------------------------------------------------|-------------------------|--|
| 利用者認証 >> ワンタイムバスワ                                 | ード登録情報入力 >> 処理結果        |  |
| ワンタイムパスワードの利用登録を行い<br>契約者10、ログインパスワードを入力し<br>利用登録 | ほす。<br>「次へ」ボタンを押してください。 |  |
| 契約者ID                                             |                         |  |
| ログインパスワード                                         | ソフトウェアキーボー              |  |
|                                                   | 次へ戻る                    |  |

③ワンタイムパスワード入力画面にて、携帯電話向けトークンのワンタイムパスワード

| ワンタイムバスワード利用登録                                                                       | 携帯電話         |
|--------------------------------------------------------------------------------------|--------------|
| 利用者認識 >> ワンタイムバスワード人力 >> ワンタイムバスワード登録情報人力 >> 処理                                      | VIP Access   |
| 現在ご利用中のワンタイムパスワードの認証を行います。<br>ワンタイムパスワードを入力し、「太へ」ボタンを押してください。<br>現在ご利用中のワンクイムパマワード入力 | V5JH00000001 |
| ワンタイムバスワード トークンに表示されている数字を入力してください。(30秒毎)                                            | 987654       |
| 次へ<br>Symantec.<br>Validation &                                                      |              |

④ワンタイムパスワード登録情報入力画面にて、スマートフォン向けトークンのトーク ンIDとワンタイムパスワードを入力し、「登録」ボタンを押してください。

| ワンタイムバスワード利                                         | 用登録                                               | スマートフォン                 |
|-----------------------------------------------------|---------------------------------------------------|-------------------------|
| 利用者認証 >> ワンタイムバ                                     | <br>スワード入力 >> <b>ワンタイムバスワード登録情報入力 &gt;&gt;</b> 処理 | VIP Access              |
| ご利用を開始するワンタイムパス<br>ワンタイムパスワードを入力し、「<br>ご利用を開始するワンタイ | ワードの利用登録を行います。<br>登録Jボタンを押してください。<br>イムパスワードの利用登録 | VSMT00803896            |
| トーケンID<br>ワンタイムバスワード                                | トークノに表示されている数字を入力してください。(30秒毎)                    | ысичусын (01)<br>082263 |
| Symantec_<br>Validation &<br>ID Protection          | 登録 ログイン画面に戻る                                      | <b>S</b> imilar         |

⑤処理結果画面が表示され、スマートフォン向けトークンへの変更が完了します。

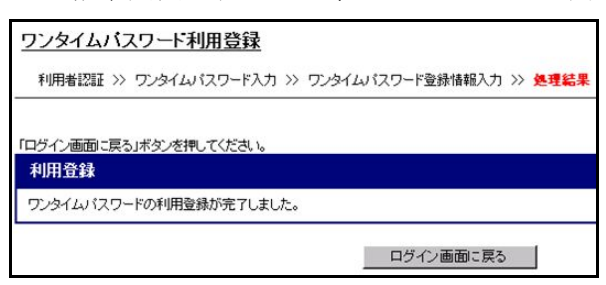

(4)携帯電話向けトークンを携帯電話から削除してください。

- (1)新・旧トークンの起動携帯電話向けトークンを起動し、受領したハードウェアトークンを用意してください。
- (2) トークンの変更登録
  - ①当金庫のログイン画面にて、「ワンタイムパスワードの利用登録はこちら」のリンク を選択してください。

| ログイン                              |                             |
|-----------------------------------|-----------------------------|
| インターネットバンキングにログイ<br>型契約者ID(利用者番号) | つします。<br>、ログインバスワードを入力し、「ログ |
| ログイン                              |                             |
| 契約者ID(利用者番号)                      |                             |
| ログインパスワード                         | ソフトウェアキーボード                 |
| ログイン                              |                             |
|                                   | しますので、ご注意ください。              |
| ■ブラウザの「戻る」「進む」ボタ)                 | けま使用しないでください。               |
| ■ご利用のOSおよびブラウザヤ                   | ☆文字の大きさによっては、 画面のレイアウトカ     |
| お取引には影響ありません。                     |                             |
| II「お気に入り登録」ボタンはInte               | ernetExplorerのみに対応しております。   |
|                                   |                             |
| <u>ワンタイムバスワードのご案内</u>             | ワンタイムパスワードの利用登録はこちら         |

②利用認証画面にて、契約者 ID とログインパスワードを入力し、「次へ」ボタンを押し てください。

| ワンタイムバスワード利用登録                                                |            |  |
|---------------------------------------------------------------|------------|--|
| 利用者認証 >> ワンタイムバスワード登録情報入力 >> 処理結果                             |            |  |
| ワンタイムパスワードの利用登録を行います。<br>契約者10、ログインパスワードを入力し、「次へ」ボタンを押してください。 |            |  |
| ▲ 利用登録                                                        |            |  |
| 契約者ID                                                         |            |  |
| ログインパスワード                                                     | シフトウェアキーボー |  |
|                                                               | 次へ戻る       |  |

③ワンタイムパスワード入力画面にて、携帯電話向けトークンのワンタイムパスワード

| を入力し、「次へ」ボタンを押してください。                                         |             |
|---------------------------------------------------------------|-------------|
| ワンタイムバスワード利用登録                                                | 携帯電話        |
| 利用者認証 >> ワンタイムパスワード入力 >> ワンタイムパスワード登録情報入力 >> 処理               | VIP Access  |
| 現在ご利用中のワンタイムバスワードの認証を行います。<br>ワンタイムバスワードを入力し、「次へ」ボタンを押してください。 | VELNOODOODI |
| 現在ご利用中のワンタイムバスワード入力                                           |             |
| ワンタイムパスワード トークンに表示されている数字を入力してください。(30秒毎)                     | 987654      |
| 次へ<br>Symantec.<br>Validation &<br>ID Protection              |             |

④ワンタイムパスワード登録情報入力画面にて、ハードウェアトークンのトークンID とワンタイムパスワードを入力し、「登録」ボタンを押してください。

| ワンタイムバスワード利用登                             | <u>登録</u>                      | ハードウェアトークン              |
|-------------------------------------------|--------------------------------|-------------------------|
| 利用者認証 >> リンタイムバスリー                        | -ド人力 >> リンタイムバスリード登録情報人力 >> 処地 |                         |
| ご利用を開始するワンタイムパスワード<br>ワンタイムパスワードを入力し、「登録」 | の利用登録を行います。<br>ボタンを押してください。    |                         |
| ご利用を開始するワンタイムノ                            | 「スワードの利用登録                     |                         |
| トークンID                                    | <b>──</b>                      |                         |
| ワンタイムバスワード                                | トークンに表示されている数字を入力してください。(30秒毎) |                         |
| Validation &<br>ID Protection             | 登録 ログイン画面に戻る                   | 123455<br>Committee ANT |

⑤処理結果画面が表示され、ハードウェアトークンへの変更が完了します。

| 利用者認証 >>     | ワンタイムパスワード入力 >                 | > ワンタイムパスワード登録情報入力 >> | 処理結果 |
|--------------|--------------------------------|-----------------------|------|
|              | . 17 har alreaded are failed a |                       |      |
| 山口之合         | 」ホタンを押してくたさい。                  |                       |      |
| <b>和用豆</b> 酥 |                                |                       |      |

(3)携帯電話向けトークンを携帯電話から削除してください。

以上